## 1. Порядок активации учетной записи пользователя Интрасети НИУ «БелГУ»

Для активации учетной записи пользователя интрасети, необходимо на сайте

Студенту

В пункте «Обучение» есть ссылка «Активация учетной записи пользователя интрасети», кликаем на «Перейти»:

## Обучение

НИУ «БелГУ» нажать вкладку

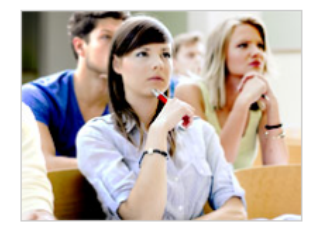

- Активация учётной записи пользователя интрасети 🏽 Перейт
- **Личный кабинет студента** 餐 Перейти
- Личный кабинет магистранта 🕘 Перейти
- Сведения об обучающихся 🍯 Перейти
- Система электронного обучения «Пегас» 截 Перейти
- Расписание занятий 🍯 Перейти
- Основные образовательные программы 💩 Перейти
- Организация учебного процесса 🏽 Перейти
- Преподаватели университета 🗃 Перейти
- Дополнительное профессиональное образование 🗃 Перейти
- Обучение за рубежом 🗃 Перейти
- Стоимость обучения для обучающихся на договорной основе 截 Перейти
- Электронный каталог Научной библиотеки 🍘 Перейти
- Компьютерные классы 🗃 Перейти
- Электронная почта НИУ «БелГУ» 🗃 Перейти

Далее в соответствующих полях вводим свои данные:

| АКТИВАЦИЯ УЧЕТНОЙ ЗАПИСИ ПОЛЬЗОВАТЕЛЯ ИНТРАСЕТИ НИУ "БЕЛГУ"       |                   |
|-------------------------------------------------------------------|-------------------|
| Введите данные для активации                                      | учетной записи    |
| Фамилия *                                                         |                   |
| Имя *                                                             |                   |
| Отчество *<br>(при наличии)                                       |                   |
| Номер паспорта *<br>(без серии)                                   |                   |
| Дата рождения *<br>(в формате дд.мм.гггг)                         | дд.мм.гггг 🖃      |
| Введите <b>буквы</b> и <b>цифры</b> , как<br>на картинке <b>*</b> | rsp8              |
|                                                                   | Обновить картинку |
|                                                                   |                   |
|                                                                   | Отправить         |

Все поля обязательны к заполнению, за исключением поля «Отчество», но только для тех студентов, у которых в документе, удостоверяющего личность, отсутствует данная графа. После заполнения

Отправить

## данных необходимо нажать кнопку учетную запись (логин):

| обро пожаловать, Иванов Иван Иванович                                                                                                 |  |
|----------------------------------------------------------------------------------------------------|--|
| Место обучения: 1186.Факультет журналистики<br>Направление подготовки (специальность): 42.03.02 Журналистика<br>Форма обучения: Очная |  |
| заша учетная запись пользователя интрасети 111111                                                                                     |  |
| используется на всех морнице су умосрентете для доступа ко всем ресурсам<br>интрасети)                                                |  |
| 1ля продолжения активации необходимо придумать паропь для Вашей<br>/четной записи.                                                    |  |
| Минимальная длина пароля – восемь символов. Используйте буквы в разных<br>илистрах, цифры и символы)                                  |  |
| івропь:                                                                                                    |  |
| адтверждение пароля:                                                                                                    |  |
| ]ля завершения активации, пожалуйста, ознакомьтесь<br>: Правилами пользования компьютерной сетью НИУ «БелГУ»                          |  |
| I C правилами ознакомлен(а)                                                                                                    |  |
| Активировать                                                                                                    |  |

Для завершения активации нужно вести пароль и подтвердить его. В соответствующих полях можно сгенерировать пароль случайным образом, нажав значок .

Для завершения активации необходимо ознакомиться с Правилами пользования компьютерной сетью НИУ «БелГУ», поставить «галочку» «С правилами ознакомлен(а)» и затем нажать кнопку Активировать.

## после чего Вы увидите Вашу